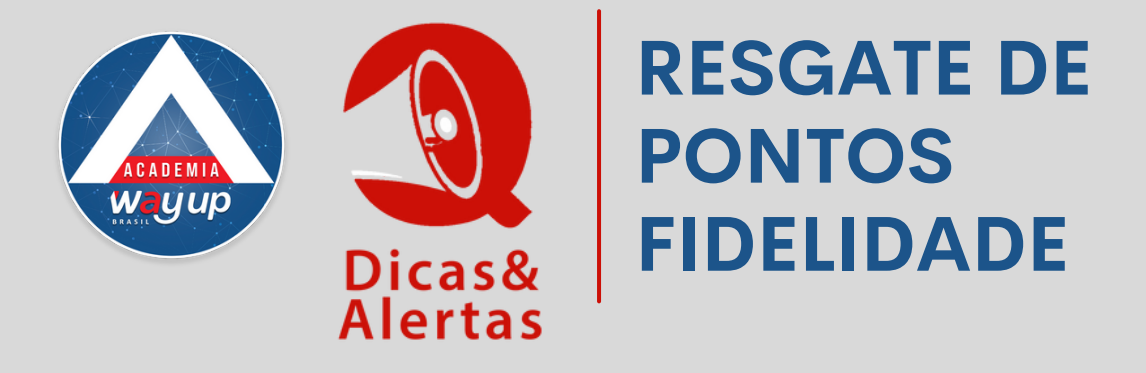

Para que o cliente possa utilizar o desconto a que tem direito ao acumular os pontos fidelidade, é necessário que:

- 1. Ele mesmo faça o resgate dos pontos no site www.wayupbrasil.com/ login
- 2. Utilize o bônus ao pagar a compra no ponto de venda.

Caso o cliente deseje fazer esse resgate na loja, veja abaixo, os passos para resgatar os pontos fidelidade.

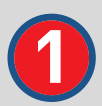

Acesse o Portal Atendimento e no Menu Atendimento digite o CPF do cliente. Clique em buscar para localizar a conta do cliente.

| Waycard        |   |                                |  |  |
|----------------|---|--------------------------------|--|--|
| Menu Principal | « | Bem Vindo Atendimento ×        |  |  |
| Atendimento    | * |                                |  |  |
| Atendimento    |   | 🔍 Consultar 🕺 Encerrar 👳 Opera |  |  |
| Consultas      | ♦ | Identificação                  |  |  |
| Operações      | ♦ | Cliente: 63                    |  |  |
| Relatórios     | * |                                |  |  |
| Convênios      | ♦ |                                |  |  |

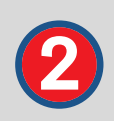

Localizado o cliente, clique sobre o nome do cliente ou número do cartão para acessar o detalhamento da sua conta

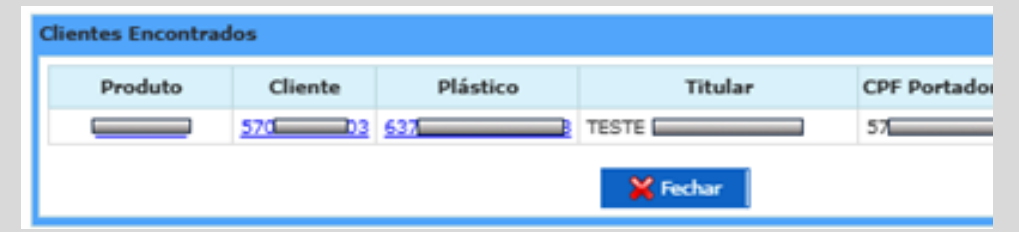

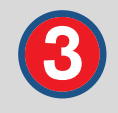

Acesse o menu Operações e clique em Resgatar Pontos Fidelidade

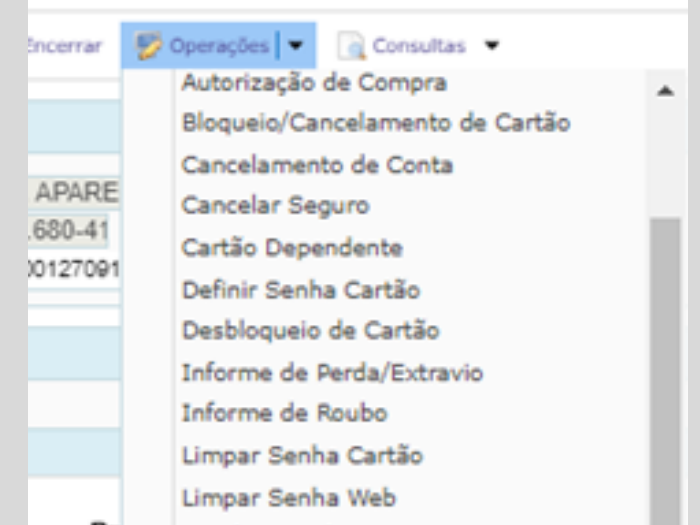

| Pr      | Local Envio de Fatura                     |
|---------|-------------------------------------------|
| F CIRCI | Questionamento<br>Registro de Atendimento |
|         | Resgatar Pontos de Fidelidade             |
|         | Segunda Via Cartão                        |
|         | Segunda Via Fatura                        |
|         |                                           |

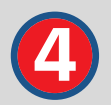

Selecione o tipo de Programa para o qual será feito o Resgate de Pontos. Na maior parte das vezes as lojas possuem apenas 1 programa.

|         |                | Vencimento Com    |        |
|---------|----------------|-------------------|--------|
| Resgate | dos Pontos de  | Fidelidade        | ×      |
| Resgat  | e dos Pontos ( | de Fideliadade    |        |
| Tipo    | de Programa:   | SELECIONE O PROGR | AMA 🔻  |
|         |                | GTT               | Ancius |

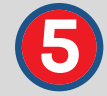

Nessa tela você verá a quantidade de pontos disponíveis para resgatar. Selecione a opção desejada e solicite que o cliente digite a senha do cartão

|       | Resgate dos Pontos de Fidelidade                                                                                                    | × |  |  |
|-------|----------------------------------------------------------------------------------------------------|---|--|--|
|       | Resgate dos Pontos de Fideliadade                                                                                                    |   |  |  |
| Inc   | Tipo de Programa:                                                                                                    |   |  |  |
| 29/0  | Seus Pontos                                                                                                    |   |  |  |
| PER10 | Saldo Disponível: 1445<br>Pontos a expirar: 0<br>Pontos ganhos: 6,25<br>Valor de Resgate: 1.000 Pontos: R\$ 50,00 ▼<br>Senha Cartão: |   |  |  |
|       | 🖌 Resgatar                                                                                                    |   |  |  |

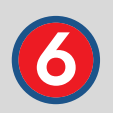

## Esse processo é finalizado com a mensagem de Resgate Realizado

|         |       | Resgate dos Pontos de Fidelidade                                | × |       |
|---------|-------|-----------------------------------------------------------------|---|-------|
|         |       | Resgate dos Pontos de Fideliadade                               |   |       |
| eniada  | Inc   | Tipo de Programa:                                               |   | ipras |
|         | 29/0  | Seus Pontos<br>Mensagem ErCard X                                |   | 00,00 |
|         |       | St Resgate realizado com sucesso. 1000 Pontos<br>pr resgatados! |   | 50,00 |
| ortador | 05010 | R                                                               |   | 2     |

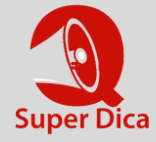